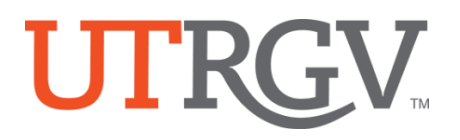

# **Tk20 Admission Applications**

The University of Texas Rio Grande Valley

## 1. Create an Admission Application Account (Username and Password)

The candidate creates an admissions account since they likely do not have UTRGV credentials at the time of application and/or registered on Tk20 system.

- <u>https://utrgv.tk20.com</u>
- Click on Admissions
- Click on Click here to create your account.
- Complete the required fields
  - Use your **personal Email** to create Tk20 account.
  - The candidate must create a password.
  - (1) MUST contain a minimum of 6 letters and no more than 8 letters. (2) MUST not exceed 12 characters. (3) MAY contain numbers. (4) MAY contain special characters (!@#\$%^&\*?><:"|}{[]';.,- =+:/\).</li>
  - Candidate will be given an Admissions Application Username.

| 1 Username                        |                                                                                                    |                                                                                                    |
|-----------------------------------|----------------------------------------------------------------------------------------------------|----------------------------------------------------------------------------------------------------|
| Password                          | Admissions                                                                                                    |                                                                                                    |
| LOG INTO YOUR ACCOUNT ->          | Welcome to the UTRGV Tk20 program admission application center! Yc need a username and password to create an application in Tk20. Curre $\Pi k20$                                                                                                    | The University of Taxas<br>Rig Grande Valley                                                                                                    |
| forgot your username or password? | this application system is only for non-enrolled UTRAY students or oth<br>external individuals seeking admission to traditional initial teacher cert<br>programs and to alternative certification programs offered through Co<br>Education.                                                                                                    |                                                                                                    |
| Admissions                        | <u>To begin your application</u> , please click below to create an Admission App<br>ID, then complete the Admission Application that corresponds to your<br>program.<br><b>NOTE:</b> This application system is only used for admission to select UTR<br>programs and is not used for admission to the university at either the<br>undergraduate or graduate level. Currently enrolled UTRGV students s<br>entry into any program using the Tk20 application system will apply wi<br>UTRGV student account username and password.<br>Click here to create your account. | Create Applicant Account  Liter information below to establish your account. The basic information marked with an asterick is required. Additional information will be requested will receive your username.  * Indicates required fields PROFILE INFORMATION  First Name:*  Middle Name:*  Email Address.*  Confirm Email Address.* |
|                                   |                                                                                                    | PASSWORD INFORMATION Password*                                                                                                    |

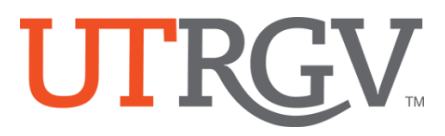

### 2. Use your new Username and Password to log in to UTRGV Tk20 Application System

#### **Create an Admission Application**

From the Tk20 menu Click on ADMISSION APPLICATIONS -> Click Create New Application.

| Tk20" by Watermark" | niversity of<br>Grande | Texas<br>Valley              | Ch                    | noose the <b>Vaqueros MD</b> Application from the condown, and then click <b>NEXT</b> |
|---------------------|------------------------|------------------------------|-----------------------|---------------------------------------------------------------------------------------|
| номе                | =                      | Home > Admission Application | is                    |                                                                                       |
| MESSAGES            | >                      | ADMISSION APPLICATION        | CREATE NEW APPLICATIO | л                                                                                     |
| -                   |                        |                              | Application Type:*    | Please Select                                                                         |
|                     |                        |                              | Prev                  | Close                                                                                 |

#### Complete the Application.

- Use the radio buttons, check boxes, text boxes, to complete the application, upload any required documents.
- If your application has linked documents, please download them first to your computer.
- You may browse or use drag and drop to upload your documents.

| IMPORTANT – PLEASE REA<br>DOCUMENTS                                                                                                    | D ALL THE INFORMATION BELOW BEFORE SUBMITTING YOUR APPLICATION AND REQUIRED                                                                                                    |
|----------------------------------------------------------------------------------------------------|----------------------------------------------------------------------------------------------------|
| lf you need assistance, plea                                                                                                    | se call 956-665-3145 (M-F, 8:00 – 5:00).                                                                                                    |
| For more information on                                                                                                    | the criteria for admission to Vaqueros MD - Pre-Medicine Early Assurance Program, follow this link.                                                                                                    |
| For more information abo                                                                                                    | out the Honors College, follow this link.                                                                                                    |
| A COMPLETE application re                                                                                                    | guires all of the following:                                                                                                    |
| You must be accepted to                                                                                                    | I ITRGV and have a LITRGV ID number                                                                                                    |
| <ul> <li>You must meet the adm</li> </ul>                                                                                                    | issions requirements of the Vagueros MD Program.                                                                                                    |
| You must be a U.S. Citize                                                                                                    | en, U.S. permanent resident (required for health professions licensure) or have your apolication in process                                                                                                    |
| <ul> <li>You must complete the</li> </ul>                                                                                                    | Vaqueros MD Honors College Application.                                                                                                    |
| and the second second second second second second second second second second second second second second second                                                                                                    |                                                                                                    |
| <ul> <li>You must submit two let</li> </ul>                                                                                                    | ters of recommendation.                                                                                                    |
| <ul> <li>You must submit two let</li> <li>You must submit your st</li> </ul>                                                                                                    | ters of recommendation.<br>rudent transcripts.                                                                                                    |
| <ul> <li>You must submit two let</li> <li>You must submit your st</li> <li>You must submit your A</li> </ul>                                                                                                    | ters or recommendation.<br>Judent transcripts.<br>CT and/or SAT scores.                                                                                                    |
| <ul> <li>You must submit two let</li> <li>You must submit your s</li> <li>You must submit your A</li> <li>You must submit a shor</li> </ul>                                                                                                    | ters or recommenation.<br>udent transcripts.<br>CT and/or SAT scores.<br>video where you answer a ouestion on camera.                                                                                                    |
| You must submit two let     You must submit your s     You must submit your s     You must submit a shor     You must Interview with     VAQUEROS ADMISSIO                                                                                                   | ters or recommendation.<br>Uden transcripts.<br>CT and/or SAT scores.<br>Video where you answer a question on camera.<br>admissions committee.<br>N APPLICATION                                                                                                    |
| You must submit two lei     You must submit your A     You must submit your A     You must submit a shor     You must literview with     VAQUEROS ADMISSIO  PERSONAL INFORMAT                                                                                | ters or recommendation.<br>CT and/or SAT scores.<br>CT and/or SAT scores.<br>Evideo where you answer a question on camera.<br>admissions committee.<br>N APPLICATION                                                                                                    |
| You must submit two is<br>You must submit your A<br>You must submit your A<br>You must submit a shor<br>You must interview with<br>VAQUEROS ADMISSIO<br>PERSONAL INFORMAT<br>UTRGV ID (if any):                                                              | ters or recommendation.<br>Uden transcripts.<br>CT and/or SAT scores.<br>Video Where you answer a question on camera.<br>admissions committee.<br>N APPLICATION                                                                                                    |
| <ul> <li>You must submit twoir 5</li> <li>You must submit your A</li> <li>You must submit your A</li> <li>You must submit a shor</li> <li>You must interview with</li> <li>VAQUEROS ADMISSIO</li> </ul> PERSONAL INFORMAT UTRGV ID (if any): Citizenship*    | CT and/or SAT scores. CT and/or SAT scores. CT and/or SAT scores. Video Where you answer a guestion on camera. admissions committee. N APPLICATION  ON  US. Citizen  U.S. Citizen                                                                                                    |
| Vou must submit tool is<br>Vou must submit your 's<br>You must submit your 's<br>You must submit your 'y<br>You must submit a shor<br>You must interview with<br>VAQUEROS ADMISSIO<br>PERSONAL INFORMAT<br>UTRGV ID (if any):<br>Clizenship*                 | ters or recommendation. Uden transcripts. CT and/or SAT scores. Video where you answer a question on camera. admissions committee. N APPLICATION ION OUS. Citizen OUS. Citizen OUS. citizen                                                                                                    |
| <ul> <li>You must submit twoir 5</li> <li>You must submit your 3</li> <li>You must submit your A</li> <li>You must submit show with</li> <li>You must interview with</li> <li>VAQUEROS ADMISSIO</li> </ul> PERSONAL INFORMAT UTRGV ID (if any): Citizenship* | ters or recommendation. Uden transcripts. CT and/or SAT scores. CT and/or SAT scores. CT and/or SAT scores. Video Where you answer a guestion on camera. admissions committee. N APPLICATION ION US. Cltizen U.S. Cltizen US. Cltizensity or resident with a Permanent Resident Card (I-55 Green Card) US. Cltizensity or residency application has been submitted and in process                                                                                                    |
| You must submit your 's You must submit your 's You must submit your 's You must submit your 's You must interview with VAQUEROS ADMISSIO PERSONAL INFORMAT UTRGV ID (if any): Citizenship* First Name*                                                      | ters or recommendation. User transcripts. CT and/or SAT scores. tvideo where you answer a question on camera. admissions committee. N APPLICATION ION OUS. Citizen OUS. Citizen OUS. permanent resident with a Permanent Resident Card (I-55 Green Card) OUS. Citizenship or residency application has been submitted and in process                                                                                                    |
| You must submit twoir s You must submit your s You must submit your A You must submit your A You must submit shore You must interview with VAQUEROS ADMISSIO PERSONAL INFORMAT UTRGV ID (if any): Citizenship* First Name*                                   | ters or recommendation. User transcripts. CT and/or SAT scores. CT and/or SAT scores. C |
| Vou must submit tool is<br>Vou must submit your is<br>Vou must submit your is<br>Vou must submit your<br>Vau must interview with<br>VAQUEROS ADMISSIO<br>PERSONAL INFORMAT<br>UTRGV ID (if any):<br>Citizenship*<br>First Name*<br>Middle Initial            | ters or recommendation. User transcripts. CT and/or SAT soores. Evideo where you answer a question on camera. admissions committee. N APPLICATION ION OUS. Citizen OUS. Citizen OUS. Citiz |

ITTPic Crondo Vollow

Complete the Application and then click SUBMIT

Office of Academic and Institutional Excellence • Edinburg: MASS 1.102 • Brownsville: LHSB 2.420 Email: <u>assessment@utrgv.edu</u> • (956) 665-4062 • utrgv.edu/excellence